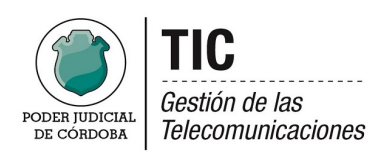

## Firmar con un Certificado Digital a través de ACROBAT READER DC

## ANTES DE INICIAR ESTE PROCESO USTEDE DEBE TENER INSERTADO SU LECTOR Y TARJETA DE FIRMA DIGITAL

Lo primero que realizamos es abrir el documento que queremos firmar: Ahora bien siempre teniendo el Certificado Digital Personal vamos a [Herramientas] y Seleccionamos [Certificados].-

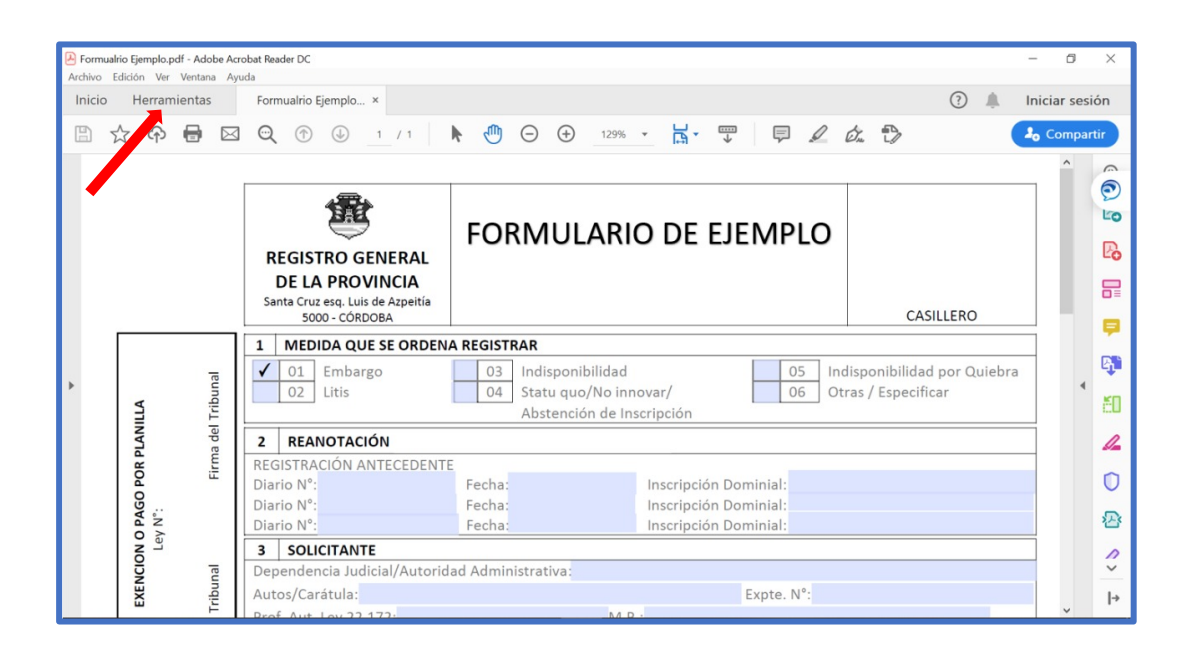

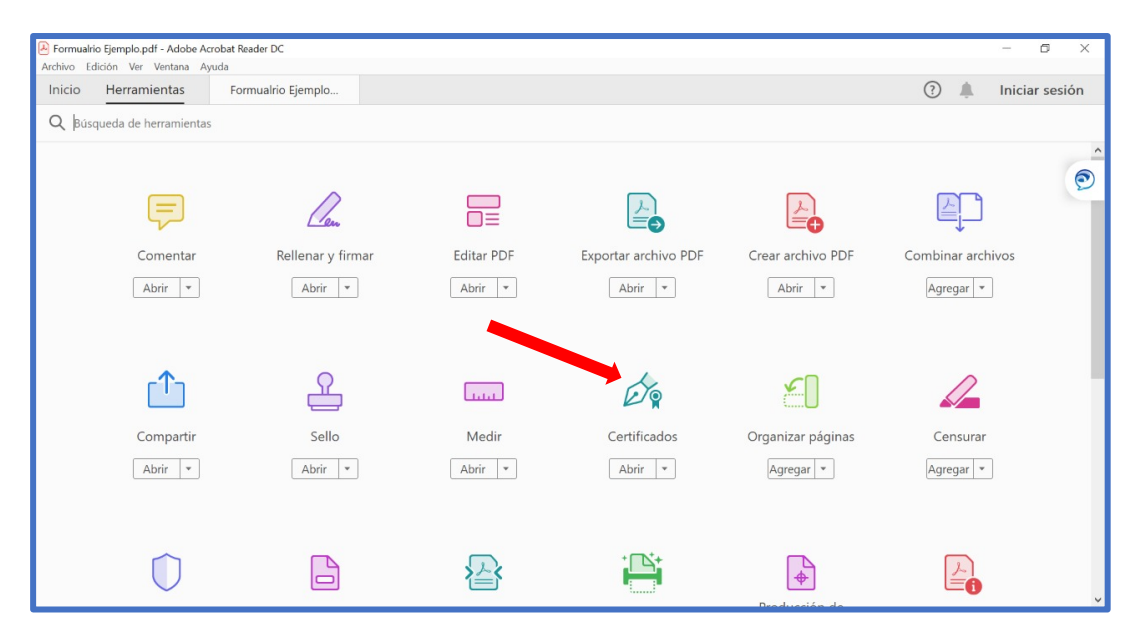

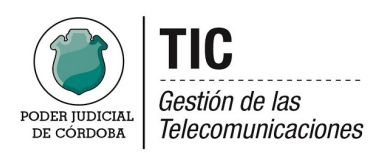

Ahora veremos en la pantalla una opción que dice [Firmal Digitalmente] si aparece esta pantalla le tildamos la opción de "No volver a mostrar este mensaje" [Aceptar]

| 🖹 Formualrio Ejemplo.pdf - Adobe Acrobet Reader DC – 🌀 🔿<br>Archivo Edición Ver Ventana Ayuda |            |       |           |                          |         |                          |                                                                                                    |          |     | ×          |          |
|-----------------------------------------------------------------------------------------------|------------|-------|-----------|--------------------------|---------|--------------------------|----------------------------------------------------------------------------------------------------|----------|-----|------------|----------|
| Inic                                                                                          | io Her     | ramie | entas     |                          | Form    | ualrio Ejemplo           |                                                                                                    |          |     | Iniciar se | esión    |
| ₿                                                                                             | \$ 6       | £)    | •         |                          | ପ୍      | 1                        | /1 🕨 🗇 🕀 131% - 🛱 🐺 🗒 🖉 🖉                                                                                    | dr. D    | (   | 🔓 Comp     | artir    |
| Ce                                                                                            | rtificados |       |           |                          |         | (                        | 🏠 Firmar digitalmente 🛛 👸 Vlarca de hora 🛛 🖧 Validar todas las firmas                                        |          |     | Ce         | errar    |
| •                                                                                             | ULA        |       |           |                          | RSON    | Nationalid<br>Estad      | Fecha nac.:<br>illa: Cónyuge:                                                                                |          |     |            | ^ =      |
|                                                                                               | FORM       |       |           |                          | B       | pellido:<br>Nombres:     |                                                                                                    |          |     |            | <b>P</b> |
|                                                                                               |            |       | Versión 3 |                          |         | DNI/LC/LE                | Dan reaccer                                                                                                  |          |     |            | B)       |
|                                                                                               |            |       |           | Versión 3<br>S JURÍDICAS |         | Estado de                | Una vez que haya terminado de arrastrar el área deseada, accederá al siguiente paso del<br>proceso de firma. |          |     |            | 50       |
|                                                                                               |            |       |           |                          | ICAS    | Domicilio/               | No volver a mostrar este mensaje                                                                             | CUIT N°: |     |            | 14       |
|                                                                                               |            |       |           |                          | s JURÍC | Insc. R                  |                                                                                                    |          |     |            | 0        |
|                                                                                               |            |       |           | -                        | SONA    | Razón Soci<br>Domicilio/ | e Social:                                                                                                    | CUIT N°: |     |            | ∞        |
|                                                                                               |            |       |           |                          | PEI     | Insc. R.P.C              | rganismo de Control:                                                                                         |          |     |            | lu.      |
|                                                                                               |            |       |           |                          |         |                          | н                                                                                                    | AY ANEXO | SIN | 0          | C,       |
|                                                                                               |            |       |           |                          |         |                          |                                                                                                    |          |     |            | Ú9       |
|                                                                                               |            |       |           |                          |         |                          |                                                                                                    |          |     |            | ,        |

En este momento ud. Deberá dibujar un rectángulo donde quedará insertada su Firma Digital. Para esto tendrá que dar click en el lugar seleccionado y SIN SOLTAR desplazar el mouse hasta formar el cuadro.

| Formualrio Ejemplo.pdf - Adobe Acroba | t Reader DC                                                        | - 5 X                                           |  |  |  |  |  |  |
|---------------------------------------|--------------------------------------------------------------------|-------------------------------------------------|--|--|--|--|--|--|
| Archivo Edición Yer Vegtana Ayuda     |                                                                    |                                                 |  |  |  |  |  |  |
| Inicio Herramientas I                 | Formualrio Ejemplo ×                                               | (?) 📕 Iniciar sesión                            |  |  |  |  |  |  |
| 🖺 🕁 🕈 🖶 🖂                             |                                                                    | 🗴 > Expandir el panel para mostrar el víd artir |  |  |  |  |  |  |
| Certificados                          | 🔗 Firmar digitalmente 🛛 🕒 Marca de hora 🖉 Validar todas las firmas | Cerrar                                          |  |  |  |  |  |  |
| 4                                     | Z Nacionalidad: Fecha nac.:                                        | ^ E                                             |  |  |  |  |  |  |
|                                       | Estado de familia: Cónyuge:                                        | D=                                              |  |  |  |  |  |  |
| $\geq$                                | Apellido:                                                          |                                                 |  |  |  |  |  |  |
| Ö                                     | Nombres:                                                           |                                                 |  |  |  |  |  |  |
| Ľ.                                    | DNI/LC/LE N°: CUIL/CUIT/CDI N°:                                    |                                                 |  |  |  |  |  |  |
|                                       | Nacionalidad: Fecha nac.:                                          |                                                 |  |  |  |  |  |  |
| -                                     | Estado de familia: Conyuge:                                        | cu                                              |  |  |  |  |  |  |
| m                                     | Razon Social:                                                      |                                                 |  |  |  |  |  |  |
| sión                                  | Jonichio/Sede Social.                                              |                                                 |  |  |  |  |  |  |
| × <                                   |                                                                    | 0                                               |  |  |  |  |  |  |
|                                       | Razón Social:                                                      |                                                 |  |  |  |  |  |  |
|                                       | Domicilio/Sede Social:                                             | CUIT N°: 🎦                                      |  |  |  |  |  |  |
|                                       | Insc. R.P.C./Organismo de Control:                                 | 0                                               |  |  |  |  |  |  |
|                                       |                                                                    | - Chu                                           |  |  |  |  |  |  |
| L L                                   | HA                                                                 | AY ANEXO SI NO                                  |  |  |  |  |  |  |
|                                       |                                                                    |                                                 |  |  |  |  |  |  |
|                                       |                                                                    | 6a                                              |  |  |  |  |  |  |
|                                       |                                                                    | ^                                               |  |  |  |  |  |  |
|                                       |                                                                    | ~ ~                                             |  |  |  |  |  |  |

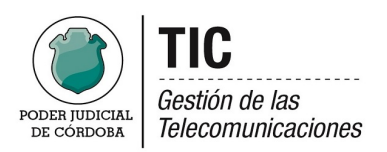

## Luego de definir aparecerá esta pantalla, seleccionamos el Certificado y [Continuar]

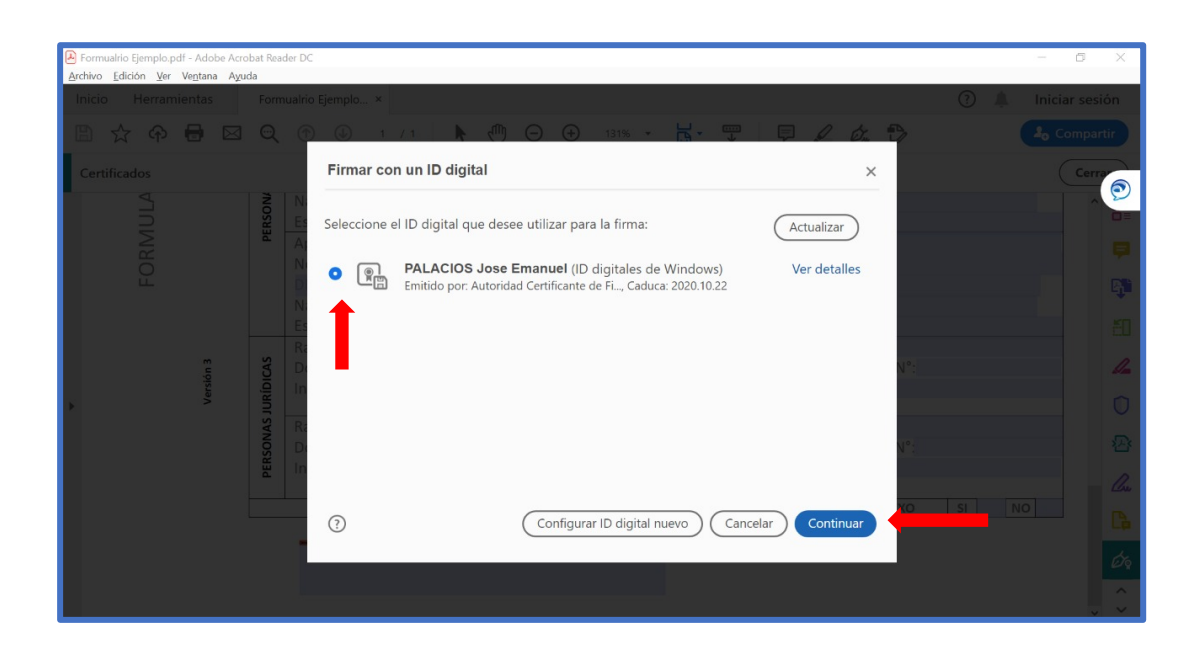

Nos mostrará como quedará la firma y deberemos hacer Click en el botón **FIRMAR**.

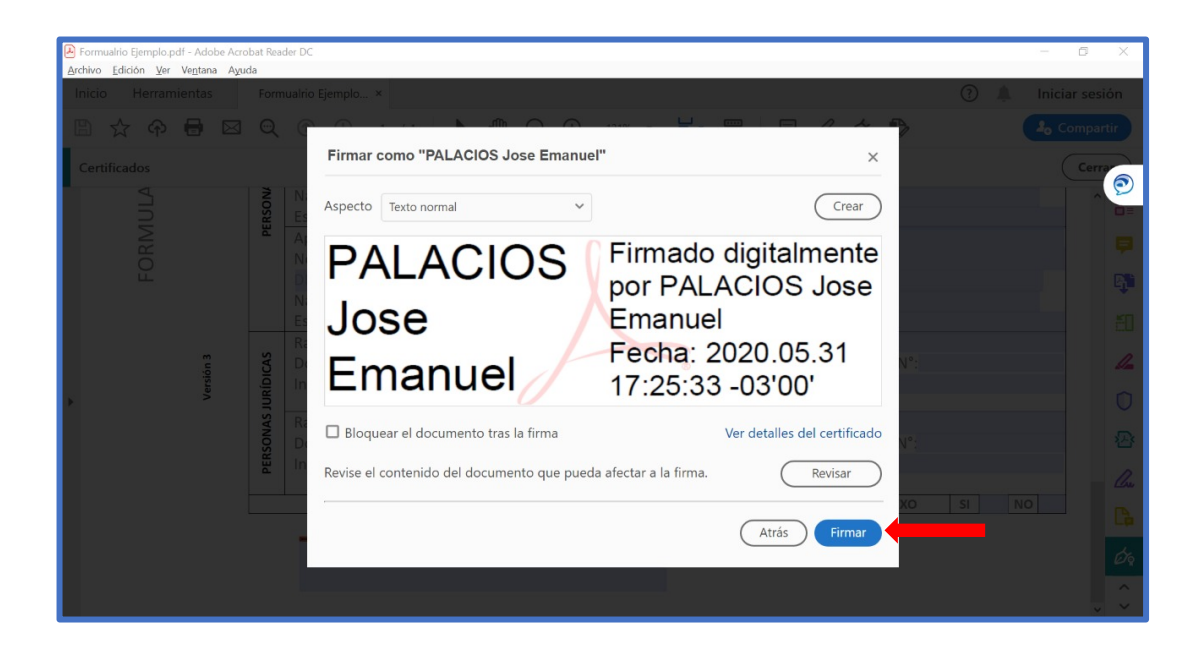

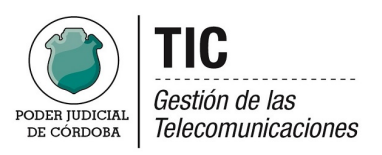

Nos solicitará en dónde queremos guardar el documento firmado. Presionar el botón GUARDAR.

| iuardar como                                                                                              |                      | ×                   | × 🤇 🌲 In            |          |           |      |    |             |  |
|----------------------------------------------------------------------------------------------------|----------------------|---------------------|---------------------|----------|-----------|------|----|-------------|--|
| $\rightarrow$ $\checkmark$ $\uparrow$ $\clubsuit$ > Este e > Disco local (C:) > $\checkmark$ $\heartsuit$ | P Buscar en Disco lo | ocal (C:) 131%      | - H- T              |          | c & 🔁     |      |    | 2 Compartir |  |
| ganizar * Nueva carpeta                                                                                   | #1                   | • 0                 |                     |          |           |      |    |             |  |
| Descargas     Nombre                                                                                      | Fecha de modifica    | Tipo de hora        | 🗞 Validar todas las | s firmas |           |      |    | Cerra       |  |
| Documentos                                                                                                | 19/5/2020 15:52      | Carpota do a nac.   |                     |          |           |      |    | ^           |  |
| Escritorio Archivos de programa (x86)                                                                     | 28/5/2020 20:24      | Carpeta de a/uge:   |                     |          |           |      |    |             |  |
| Imágenes                                                                                                  | 31/10/2018 18:38     | Carpeta de a        |                     |          |           |      |    |             |  |
| Música PerfLogs                                                                                           | 23/4/2020 11:28      | Carpeta de a        |                     |          |           |      |    |             |  |
| Dietos 3D                                                                                                 | 28/5/2020 20:24      | Carpeta de a        |                     |          |           |      |    |             |  |
| Vídeos I tmp                                                                                              | 22/10/2018 12:14     | Carpeta de a        |                     |          |           |      |    |             |  |
| Trabajo                                                                                                   | 28/10/2019 20:38     | Carpeta de a a nac. |                     |          |           |      |    |             |  |
| Usuarios                                                                                                  | 26/8/2019 12:10      | Carpeta de a/uge:   |                     |          |           |      |    |             |  |
| Windows                                                                                                   | 27/5/2020 10:57      | Carpeta de a        |                     |          |           |      |    |             |  |
| Red V K                                                                                                   |                      | >                   |                     |          | CUIT N°   |      |    |             |  |
| Nombre: Formualrio Ejemplo                                                                                |                      | ~                   |                     |          |           |      |    |             |  |
| Tipo: Archivos Adobe PDF (*.pdf)                                                                          |                      | ~                   |                     |          |           |      |    |             |  |
|                                                                                                    |                      |                     |                     |          | CLUT N    |      |    |             |  |
| Icultar carpetas                                                                                          | Guardar              |                     |                     |          | COTTIN    |      |    |             |  |
|                                                                                                    |                      | .11                 |                     |          |           |      |    |             |  |
|                                                                                                    |                      |                     |                     |          |           |      |    |             |  |
|                                                                                                    |                      |                     |                     |          | HAY ANEXO | ) SI | NC |             |  |
|                                                                                                    |                      |                     |                     |          |           |      |    |             |  |
| -                                                                                                    |                      |                     |                     |          |           |      |    |             |  |
|                                                                                                    |                      |                     |                     |          |           |      |    |             |  |

Ahora nos aparecerá esta pantalla que nos pedirá la clave de nuestro Certificado (**NO SE LE REVELA A NADIE LA MISMA**) la ingresamos y **ACEPTAR** 

| 🛃 formu                           | ulario ejemplo fir | mado.pdf · | - Adobe                       | Acrobat Reader DC                                                  | - 6 X              |  |  |  |  |
|-----------------------------------|--------------------|------------|-------------------------------|--------------------------------------------------------------------|--------------------|--|--|--|--|
| Archivo Edición Ver Ventana Ayuda |                    |            |                               |                                                                    |                    |  |  |  |  |
| Inicio                            | Herram             | ientas     | f                             | ormulario ejemplo ×                                                | ? 🌲 Iniciar sesión |  |  |  |  |
| ₿                                 | 🗘 Թ                | 0          | ⊠ (                           | ⊇ ① ④ 1 / 1 🖡 ⑪ ⊖ ⊕ 131% - 📅 🐺 📮 🖉 & &                             | 20 Compartir       |  |  |  |  |
| Cert                              | ificados           |            |                               | 🔗 Firmar digitalmente 🛛 🕒 Marca de hora 🖉 Validar todas las firmas | Cerrar             |  |  |  |  |
|                                   | ULA                |            |                               | Nacionalidad Fecha nac.:                                           |                    |  |  |  |  |
|                                   | <b>JRM</b>         |            |                               | Apellido: Seguridad de Windows X Nombres: Tarieta inteligente      | <b>P</b>           |  |  |  |  |
|                                   | FO                 |            |                               | DNI/LC/LE N°:<br>Nacionalidad Escriba su PIN de autenticación.     |                    |  |  |  |  |
|                                   |                    |            |                               | Estado de familia                                                  | 50                 |  |  |  |  |
|                                   |                    | rsión 3    | Versión 3<br>RSONAS JURÍDICAS | Más información CUIT N°:                                           | 4                  |  |  |  |  |
| ×.                                |                    | Vei        |                               | Razón Social Aceptar Cancelar                                      | 0                  |  |  |  |  |
|                                   |                    |            |                               | Domicilio/Sede Sociar: CUIT N°:                                    | 2                  |  |  |  |  |
|                                   |                    |            |                               | Insc. R.P.C./Organismo de Control:                                 | - Cu               |  |  |  |  |
|                                   |                    |            |                               | HAY ANEXO                                                          | SI NO              |  |  |  |  |
|                                   |                    |            |                               |                                                                    | Ú.                 |  |  |  |  |
|                                   |                    |            |                               |                                                                    | ^                  |  |  |  |  |
|                                   |                    |            |                               | Herramienta Recortes                                               | ~ ~                |  |  |  |  |

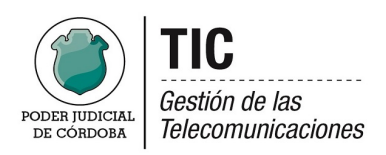

Así se mostrará su Documento firmado Digitalemente.

| C formulario ejemplo firmado.pdf - Adobe Acrobat Reader DC – C X |                                          |                                                                                                    |    |    |       |      |  |  |  |  |  |
|------------------------------------------------------------------|------------------------------------------|----------------------------------------------------------------------------------------------------|----|----|-------|------|--|--|--|--|--|
| Inicio Herramientas                                              | Inicio Herramientas formulario ejemplo × |                                                                                                    |    |    |       |      |  |  |  |  |  |
| 🖹 🕁 🕈 🖶 🖂                                                        | Q                                        | ⑦ ④ 1 / 1 ▶ ⑦ ○ ④ 131% · ☐ ♥ □ Ø Ø                                                                                                    |    | 20 | Compa | rtir |  |  |  |  |  |
| Certificados                                                     |                                          | 🔗 Firmar digitalmente 🗋 Marca de hora 🛛 🎸 Validar todas las firmas                                                                                                    |    |    |       |      |  |  |  |  |  |
| IULA                                                             | ERSON                                    | Nacionalidad: Fecha nac.:<br>Estado de familia: Cónyuge:                                                                                                    |    |    | 1     | 0    |  |  |  |  |  |
| ORN                                                              | 4                                        | Apellido:<br>Nombres:                                                                                                    |    |    |       | P    |  |  |  |  |  |
| E E                                                              | Versión 3<br>NAS JURÍDICAS               | DNI/LC/LE N°: CUIL/CUIT/CDI N°:                                                                                                    |    |    |       | R)   |  |  |  |  |  |
|                                                                  |                                          | Estado de familia: Cónyuge:                                                                                                    |    |    |       | 50   |  |  |  |  |  |
| n<br>n                                                           |                                          | Razón Social:<br>Domicilio/Sede Social: CUIT Nº:                                                                                                    |    |    |       | 4    |  |  |  |  |  |
| Vers                                                             |                                          | Insc. R.P.C./Organismo de Control:                                                                                                    |    |    |       | 0    |  |  |  |  |  |
|                                                                  |                                          | Razón Social:                                                                                                    |    |    |       |      |  |  |  |  |  |
|                                                                  | ERSO                                     | Domicilio/Sede Social: CUIT N°:                                                                                                    |    |    |       | 깐    |  |  |  |  |  |
|                                                                  | B                                        | inst. K.F.C./Organismo de control.                                                                                                    |    |    |       | C.   |  |  |  |  |  |
|                                                                  |                                          | HAY ANEXO                                                                                                    | SI | NO |       |      |  |  |  |  |  |
|                                                                  |                                          | DALACIOS loco                                                                                                    |    |    |       |      |  |  |  |  |  |
|                                                                  |                                          | PALACIOS JOSE PALACIOS JOSE PALACIOS JOSE PALACIOS JOSE PALACIOS JOSE PALACIOS JOSE PALACIOS JOSE PALACIOS JOSE PALACIOS PALACIOS |    |    |       | Ø9   |  |  |  |  |  |
|                                                                  |                                          | Fecha: 2020.05.3117:27:34-03'00'                                                                                                    |    |    | - 1   | ^    |  |  |  |  |  |
|                                                                  |                                          |                                                                                                    |    |    | ~     | ( ¥  |  |  |  |  |  |